## **INSTRUCTIVO**

# Actualizar/modificar datos de aspirantes

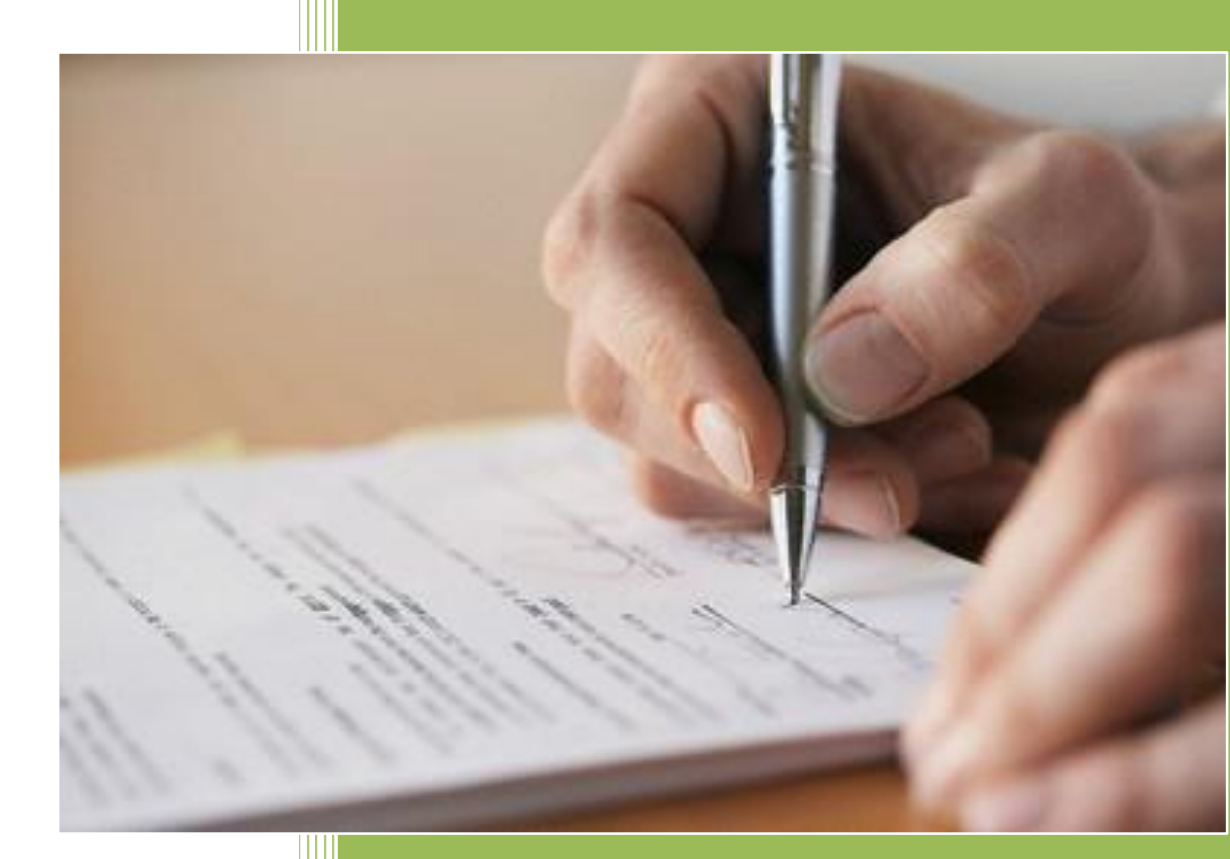

Dirección General de Educación Técnico Profesional

Departamento De Organización Y Métodos

Departamento De Informática -Sección Desarrollo

2021

#### Objetivo:

Actualizar y/o modificar los datos de los aspirantes.

### Ingreso al módulo:

Para utilizar el módulo se debe ingresar al navegador web y digitar la página <u>https://apps.utu.edu.uy/</u> en la barra de direcciones. Una vez ingresada la dirección se despliega un cuadro de inicio al sistema donde debemos ingresar usuario y contraseña.

| Nuevo Inicio de Sesión                                      |                 |                                       |  |  |  |
|-------------------------------------------------------------|-----------------|---------------------------------------|--|--|--|
| Usuario:                                                    |                 |                                       |  |  |  |
|                                                             |                 |                                       |  |  |  |
| Contraseña                                                  | Contraseña:     |                                       |  |  |  |
|                                                             |                 |                                       |  |  |  |
|                                                             |                 |                                       |  |  |  |
|                                                             | No soy un robot | reCAPTCHA<br>Privacidad - Condiciones |  |  |  |
|                                                             |                 |                                       |  |  |  |
| INICIAR SESIÓN                                              |                 |                                       |  |  |  |
| € ¿Tiene inconvenientes para acceder a su cuenta? Clic aquí |                 |                                       |  |  |  |

Seleccione la Dependencia e ingrese al módulo de Situación funcional.

| SANED DI UTU DIRECCIÓN GENERAL<br>DE EDUCACIÓN<br>HECNICO HIBOPESIONAL |  |  |  |  |
|------------------------------------------------------------------------|--|--|--|--|
| Usuario:                                                               |  |  |  |  |
| Dependencia:                                                           |  |  |  |  |
| 28050-DPTO.DE INFORMATICA ~                                            |  |  |  |  |
| Módulo:                                                                |  |  |  |  |
| Situación Funcional v                                                  |  |  |  |  |
| Produccion                                                             |  |  |  |  |
| CONTINUAR                                                              |  |  |  |  |
| Camblar de usuario                                                     |  |  |  |  |

En el Menú de opciones seleccione la opción "Registro de Aspirantes".

| Administrativo Escolar     |
|----------------------------|
| Personal Escolar           |
| Planillado                 |
| Escuela                    |
| Registro de aspirantes <   |
| informes de calificaciones |
| Consultas                  |
| Teléfonos                  |
| Cambiar Año                |
| Panel de control           |
| Salir                      |

En la pantalla mostrada, en el cuadro Documento de identidad digite el Nro. de Cédula de Identidad del Aspirante sin incluir el digito verificador (de existir en el Registro de Aspirantes, su nombre completo se mostrará en la lista situada debajo).

| Administrativo Escolar                                                       | <b>Registro de Aspirantes</b><br>Documento de identidad 1394139 |           |           |                  |
|------------------------------------------------------------------------------|-----------------------------------------------------------------|-----------|-----------|------------------|
| Personal Escolar<br>Planillado                                               |                                                                 |           |           |                  |
| Escuela<br>Registro de aspirantes<br>informes de calificaciones<br>Consultas |                                                                 | Documento | Nombre co | ompleto          |
|                                                                              | 1                                                               | 1394139   | MEMEDI RO | DDRI , BEAT CRIS |
| Cambiar Año<br>Panel de control<br>Salir                                     |                                                                 |           |           |                  |

Para verificar los datos del Aspirante (entre ellos su correo electrónico), haga clic en el icono

mostrado a la izquierda de la C.I, en la lista.

Se le mostrará una pantalla con los datos personales del Aspirante

## Verificación de datos de aspirantes

| Documento de identidad                                            |                                     |              |  |  |  |
|-------------------------------------------------------------------|-------------------------------------|--------------|--|--|--|
| Tipo de documento<br>Documento de identidad<br>Dígito verificador | CEDULA DE IDENTIDAD<br>1394139<br>2 |              |  |  |  |
| Nombres y apellidos                                               |                                     |              |  |  |  |
| Primer apellido                                                   | MENA                                |              |  |  |  |
| Segundo apellido                                                  | CRISELEZ                            |              |  |  |  |
| Primer nombre                                                     | RODRI                               |              |  |  |  |
| Segundo nombre                                                    | BEAR                                |              |  |  |  |
| Datos de residencia                                               |                                     |              |  |  |  |
| Domicilio                                                         | Departamento                        |              |  |  |  |
|                                                                   | Localidad                           | MONTEVIDEO 🗸 |  |  |  |
|                                                                   | Dirección                           | SUECIA 2311  |  |  |  |
| Información de contacto                                           |                                     |              |  |  |  |
| Teléfono                                                          | 23112311                            |              |  |  |  |
| Correo electrónico                                                | rodri133@gmail.com                  |              |  |  |  |
| Otra información                                                  |                                     |              |  |  |  |
| Credencial Cívica                                                 | Serie UEC Número 9313               |              |  |  |  |
| Fecha de nacimiento 02/11/55 🔁                                    |                                     |              |  |  |  |
| Confirmar Cancelar                                                |                                     |              |  |  |  |

En la pantalla de datos personales, verifique/complete los datos del Aspirante y al finalizar

haga clic en el botón